# 公民館施設予約システム

# 電子抽選の操作方法

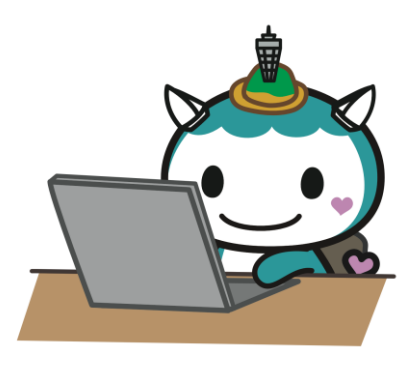

#### 2020年12月

藤沢市

| 日  | 次    |
|----|------|
| н. | ~~~~ |

| 1 | 抽選申 | ∃込 | • | • | • | • | • | • | • | • | • | • | • | • | • | • | • | • | • | 1  |
|---|-----|----|---|---|---|---|---|---|---|---|---|---|---|---|---|---|---|---|---|----|
| 2 | 抽選申 | ∍込 | の | 確 | 認 | • | • | • | • | • | • | • | • | • | • | • | • | • | - | 8  |
| 3 | 抽選申 | ∍込 | の | 取 | 消 | • | • | • | • | • | • | • | • | • | • | • | • | • | • | 11 |
| 4 | 抽選約 | 吉果 | の | 確 | 認 |   | • |   |   |   | • | • | • |   | • |   |   |   | • | 15 |

## 1 抽選申込の操作方法

1 藤沢市公共施設予約システムに接続し、公民館・労働会館施設予約を押してください。

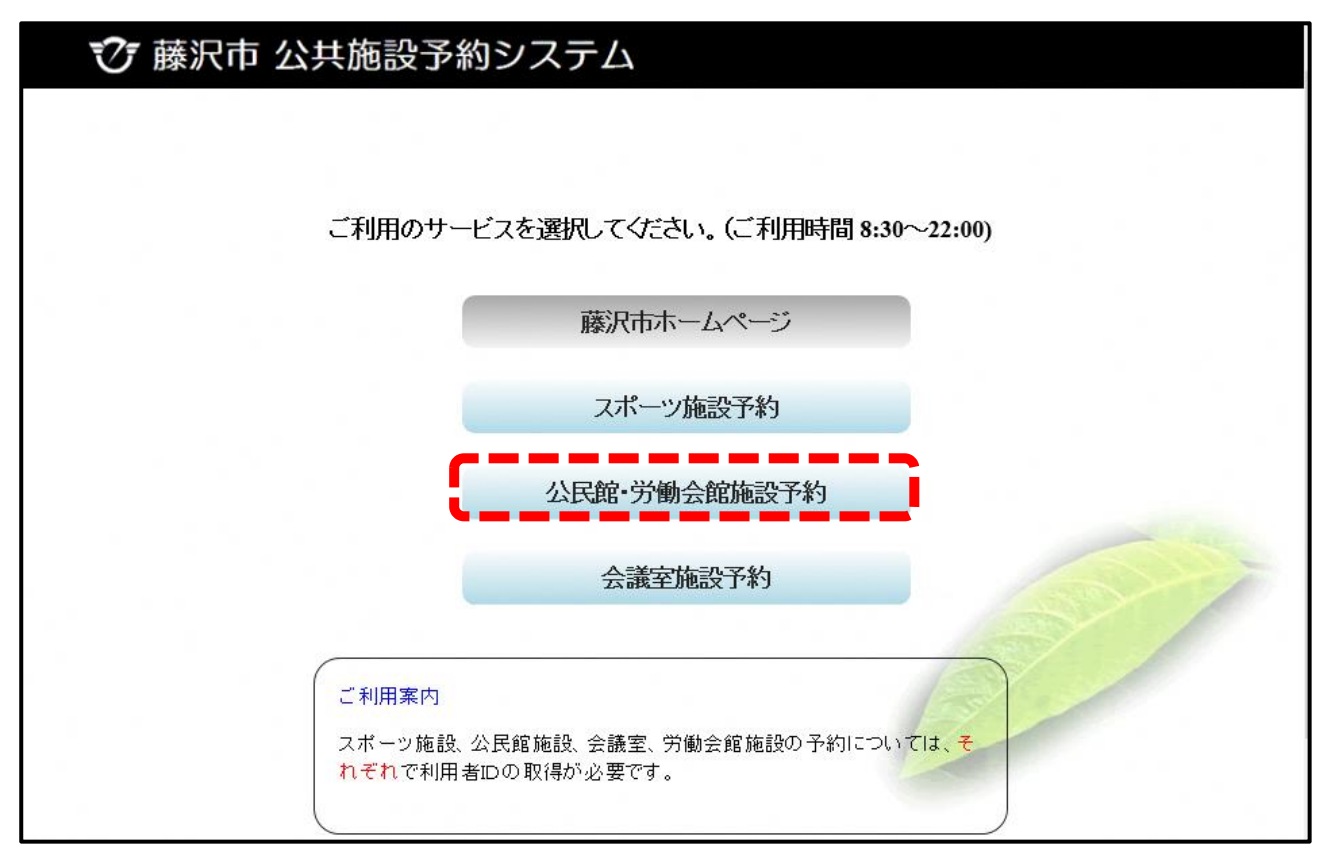

| 藤沢市公民館·労働                    | は会館 予約メニュー                                          |         |
|------------------------------|-----------------------------------------------------|---------|
| 読上げブラウザ用画面にする<br>ログインする      | ご利用になるサービスを1つ選んでください。<br>ー労働会館利用者は、最初にログインを行ってください。 | ご利用の手引き |
| 《 お知らせ 》                     | 1. 空き照会・予約の申込                                       |         |
| ・公民館の利用方法はこちら                | 2. 予約内容の確認・取消                                       |         |
| ・公民館・労働会館の休館日は<br><u>こちら</u> | 3. 抽選申込の確認・取消                                       |         |
|                              | 4. メッセージの確認                                         |         |
|                              | 9.終了                                                |         |
|                              |                                                     |         |
|                              |                                                     |         |
|                              | 色・文字サイズ変更 終了 次へ >>                                  |         |

# 3 ①「利用者 I D」と②「パスワード」を入力して③ ログイン》》ボタンを押してください。 ③

| 藤沢市公民館・労働会館 ログイ                                                                  |                                                           |
|----------------------------------------------------------------------------------|-----------------------------------------------------------|
| 利用者IDとパスワードを入力して<br>利用者ID<br>パスワード                                               | 1<br>「ログイン」ボタンを押してください。<br>2                              |
| 労働会館の利用者登録をしていない方で、<br>確認したい方は、次の利用者IDとパスワー<br>い。<br>【利用者ID】aaaa1111 【パスワード】0123 | マウスで入力<br>労働会館の会議室およびホールの空き状況を<br>ドを入力して、「ログイン」ボタンを押してくださ |
| 3                                                                                | ⑦ポイント<br>利用者 ID は団体登録番号を入力します                             |
| <<戻る ログイン>>                                                                      |                                                           |

4 ①左上に団体名が表示されたことを確認し、②1.空き照会・予約の申込ボ タンを押してください。

|   | 藤沢市公民館·労働      | かう予約メニュー                     |
|---|----------------|------------------------------|
| 6 | 動作確認用生涯学習総務課さん | ブ知田のモミはき                     |
|   | きょげブラウザ田南面にする  | ご利用になるサービスを1つ選んでください。        |
|   | ログアウトする        | ←方間云館利用者は、販初にログインを打っていこさい。 2 |
|   | 《お知らせ》         | 1.空き照会・予約の申込                 |
|   | ・公民館の利用方法はこちら  | 2. 予約内容の確認・取消                |
|   | ・公民館・労働会館の休館日は | 3. 抽選申込の確認・取消                |
|   |                | 4. メッセージの確認                  |
|   |                | 9.終了(ログアウト)                  |
|   |                |                              |
|   |                |                              |
|   |                |                              |
|   |                |                              |
|   |                | 色・文字サイズ変更 終了(ログアウト) 次へ >>    |

5 ①予約したい施設を選択し②次へ》ボタンを押してください。

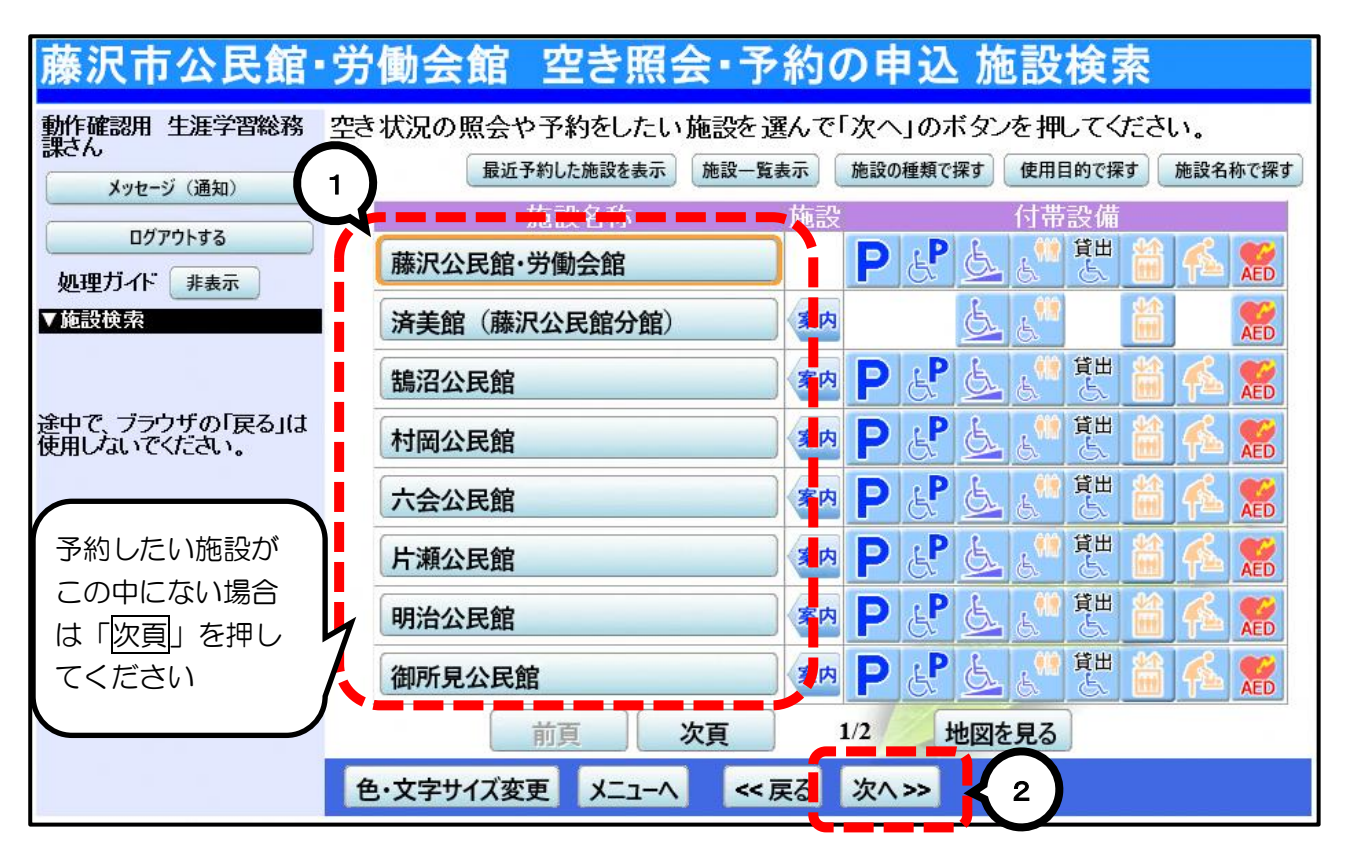

#### 6 ①抽選申込をしたい期間を指定し、②次へ>>ボタンを押してください。

| 藤沢市公民館・                          | 労働会館 空き照会・予約の申込 日時選択                                                                                                    |
|----------------------------------|----------------------------------------------------------------------------------------------------|
| 動作確認用 生涯学習総務<br>課さん              | 1<br>ま状況の照会や予約をしたい期間を指定して、「次へ」のボタンを押してください。                                                                                                    |
| メッセージ (通知)                       | 9日 2020年10日 11日                                                                                                    |
| ログアウトする<br>処理ガイド 非表示             | 日月火水木金土                                                                                                    |
| <u>▼施設検索</u><br>- 藤沢公民館· 学働合館    | 27 28 29 30 1     2     3     表示形式     横表示     カレンダー                                                                                                    |
| ▶ 水石氏館 万蘭安路<br>▼日時選択<br>▼施設別空き状況 | 4 5 6 7 6 9 10 表示開始日 2021 <sub>年</sub> 2 <sub>月</sub> 1 <sub>日</sub><br>11 12 13 14 15 16 17 <sub>ま一期間</sub> 4日 4月 0月 1日                                                                                                    |
| ▼時間帯別空ぎ状況<br>▼詳細申請               | 18 19 20 21 22 23 24<br>表示時間帯 午前 午後 夜間 今日                                                                                                    |
| ▼申込確認<br>▼申込完了                   | $\frac{25262728293031}{1234567} \xrightarrow{323}{10} \xrightarrow{10} \xrightarrow{10} $ |
|                                  | - ニーニーニーニーニーニー<br>表示開始日はこのカレンダーから <曜日の指定をしたい場合のみ選んでください>                                                                                                    |
| 途中で、ブラウザの「戻る」は<br>使用しないでください。    | 選ぶ事もできます。 表示曜日月火水木金土日祝                                                                                                    |
|                                  |                                                                                                    |
|                                  | 色・文字サイズ変更 メニューヘ 《戻る 次ヘ》 く 2                                                                                                    |

7 [<u>抽選</u>] と表示された日は、抽選の申込ができます。 利用したい部屋・日付の① [抽選] を選択([選択抽選] に表示が変わり ます)し、②次へ≫ボタンを押してください。

| 藤沢市公民館・                                                            | 労働会館空き照会・予約                                                                                                    | の申込 施設別空き状況                                                                                     | 兄                   |
|--------------------------------------------------------------------|----------------------------------------------------------------------------------------------------|-------------------------------------------------------------------------------------------------|---------------------|
| 動作確認用 生涯学習総務<br>課さん<br>メッセージ (通知)<br>ログアウトする<br>処理ガイト 非表示<br>✓施設検索 | "○"、"Δ"、"抽選"と表示されている日は<br>「次へ」のボタンを押してください。選択す<br>複数の日にちの申込ができます。<br>ただし、"○"や"Δ"の期間と"抽選"の期間<br>(抽選:抽選申込可能 ○:空き Δ:<br>表示開始日: 2021/02/01  更新 | 申込ができます。申込をしたいところを<br>ると「選択」の文字が表示されます。<br>郡を同時に申込することはできません。<br>一部空き ×:空きなし -:申込期間外<br>カレンダー形式 | 選んで<br>、 * : 公開対象外) |
| - 鵠沼公氏館<br>▼日時選択                                                   | <前の期間 別の期間を表示                                                                                                    | させると <u>、選</u> 択の指定は解除されます。                                                                     | 次の期間 >              |
| - 2021年2月1日<br>- 表示期間:1週間                                          |                                                                                                    |                                                                                                 | (1)                 |
| - 時間帯:全日<br>▼施設別空き状況                                               | 2021年2月<br>全日                                                                                                    |                                                                                                 | 5 6 7 金 土 日         |
| ▼時間帯別空き状況                                                          | 文化活動室<学習・会議・軽音楽等>                                                                                                    | 30人 選択抽選 抽選 選択                                                                                  | 抽選 抽選 抽選            |
| ▼詳細申請                                                              | 学習室1<学習 会議 軽音楽等>                                                                                                    | 20人 — 抽選 — 抽選 — 抽                                                                               | 进 📲 抽選 抽選           |
| ▼申込確認                                                              | 学習室2<学習・会議・軽音楽等>                                                                                                    | 21人 抽選 抽選 抽選                                                                                    | 選 抽選 抽選 抽選          |
| ▼申込完了                                                              | 創作実習室<料理・工芸等>                                                                                                    | 15人 抽選 抽選 抽選                                                                                    | 選 抽選 抽選 抽選          |
|                                                                    | 和室1<ダンス・ヨガ・体操等>                                                                                                    | 20人 抽選 抽選 抽選                                                                                    | 選 抽選 抽選 抽選          |
|                                                                    | 和室2くダンス・ヨガ・体操等>                                                                                                    | <u>10人 抽選 抽選 抽選 抽</u>                                                                           | 選 抽選 抽選 抽選          |
| 途中で、ブラウザの「戻る」は                                                     | ホール<卓球・ダンス・音楽練習等>                                                                                                    | <u>100人 抽選 抽選 抽選 抽</u>                                                                          | 選 抽選 抽選 抽選          |
| 使用しないでください。                                                        | 第1 談話室<学習·会議等(音楽不可)>                                                                                                    | <u>12人 抽選 抽選 抽選 抽</u>                                                                           | 選 抽選 抽選 抽選          |
|                                                                    | 第2談話室<字習・会議等(音楽不可)>                                                                                                    | <u>10人 抽選 抽選 抽選 抽</u>                                                                           | 選 抽選 抽選 抽選          |
|                                                                    | 第3談話室<字習・会議等(音楽不可)>                                                                                                    | <u>33人 抽選 抽選 抽選 抽</u>                                                                           | 選 抽選 抽選 抽選          |
|                                                                    | 第4談詁室<字習・会議等(音楽不可)>                                                                                                    |                                                                                                 |                     |
|                                                                    | く前の期間を表示                                                                                                    |                                                                                                 | 次の期間を表示と            |
|                                                                    |                                                                                                    |                                                                                                 |                     |
|                                                                    | 色・文字サイズ変更 メニューヘ くろ                                                                                                    | 実る 次へ >> 🖌 2                                                                                    |                     |

※上の画面は、手順6で「横表示」「1週間」「全日」を選択した場合の表示です。

| (『ポイント                     |
|----------------------------|
| 「抽選」となっている部屋、日にちは複数選択できます。 |
| (画面は「文化活動室」を2日間選択した場合です。)  |
| 抽選申込可能区分数は最大 12 区分です。      |
|                            |

8 利用したい部屋の①時間帯を選択して②次へ≫ボタンを押してください。

| 藤沢市公民館·党                                                                                                    | 労働会館空き照会・予約の申                                                                                                    | コン 時間帯別空                                                                                                    | き状況                                                                                                    |                                                                        |  |  |  |
|----------------------------------------------------------------------------------------------------|----------------------------------------------------------------------------------------------------|----------------------------------------------------------------------------------------------------|----------------------------------------------------------------------------------------------------|------------------------------------------------------------------------|--|--|--|
| <ul> <li>動作確認用 生涯学習総務</li> <li>メッセージ(通知)</li> <li>ログアウトする</li> <li>ログアウトする</li> <li>処理ガイド 非表示</li> <li>処理ガイド 非表示</li> <li>季品設検索</li> <li>・時温公氏館</li> <li>マ日時選択</li> <li>2021年2月1日</li> <li>表示期間:1週間</li> <li>・時間帯・全日</li> <li>季節間帯別空き状況</li> <li>▼時間帯別空き状況</li> <li>▼時間帯別空き状況</li> <li>▼詳細申請</li> <li>▼申込確認</li> <li>▼申込完了</li> </ul> | 複数の時間帯の申込ができます。申込をしたい<br>「次へ」のボタンを押してください。選択すると「資<br>空きの時間帯でも予約が完了するまでの間に他<br>(抽選:抽選申込可能 ○:空きあり △:用<br>括弧の中は現在の「抽選申込数」です。<br><u>増沼公民館 下線のある施設は案内画面がありま</u><br>2021年2月1日 定員<br>文化活動室<学習・会議・軽音楽等> 30<br><u>2021年2月4日</u><br>(大)<br>文化活動室<学習・会議・軽音楽等> 5 | ところを選んで<br>(次)の文字が表示されます。<br>(の利用者に予約される場合<br>途によっては使用可能 ×::<br>す。<br>9.00~ 11.00~<br>11.(-) 13.00<br>八抽選D) 選択抽選(0) 選<br>く戻る 次へンン | があります。<br>空きなし -:申込対象<br>15:00 17:00 17:<br>15:00 17:00 19<br>2次抽選(0)抽選(0)抽選<br>8:00~ 15:00~ 17:00<br>5:00 17:00 9:00<br>3:32(0)抽選(0) 選択抽) | 外)<br>00~19:00~<br>9:00 22:00<br>葉(0) 抽選(0)<br>(0) 抽選(0)<br>第(0) 抽選(0) |  |  |  |
| 途中で、ブラウザの「戻る」は<br>使用しないでください。                                                                                                    | 色・文字サイズ変更 メニューへ 《戻る                                                                                                    | 次/>>>                                                                                                    |                                                                                                    |                                                                        |  |  |  |
| <ul> <li>⑦ポイント</li> <li>「抽選」となって</li> <li>「抽選」の後ろの</li> <li>9 複数の抽選</li> <li>① 「順位」 の</li> </ul>                                                                                                    | (アポイント<br>「抽選」となっている時間帯は複数選択できます。<br>「抽選」の後ろの()内の数字は、現時点で申込している団体数です。<br>9 複数の抽選申込をする場合、優先順位指定画面が表示されます。                                                                                                    |                                                                                                    |                                                                                                    |                                                                        |  |  |  |
| 藤沢市公民館                                                                                                    | 、労働と留うを入りの、の                                                                                                    |                                                                                                    |                                                                                                    |                                                                        |  |  |  |
| <ul> <li>動作確認用 生涯学習総務</li> <li>課さん</li> <li>メッセージ (通知)</li> <li>ログアウトする</li> <li>処理ガイド 非表示</li> </ul>                                                                                                    | 優先順位を指定する抽選申込の一覧で<br>抽選を行うグループ内で抽選申込の優<br>複数の申込を1つの申込とする場合(†<br>公民館(3か月前申込) 受付締切:20                                                                                                    | です。<br>先順位を1から連番で指<br>2ット申込)は、順位に同し<br>920/11/30 23:59                                                                            | 定してください。<br>ン数字を指定してくだ                                                                                                    | خد،.<br>(1)                                                            |  |  |  |
| ▼施設検索                                                                                                    | 施設名称                                                                                                    | 利用日                                                                                                    | 利用時間帯                                                                                                    | 順位                                                                     |  |  |  |
| - 鵠沼公民館<br><u>▼日時選択</u>                                                                                                    | 鵠沼公民館 文化活動室                                                                                                    | 2021/02/01                                                                                                    | 11:00~13:00                                                                                                    | 1                                                                      |  |  |  |
| - 2021年2月1日<br>- 表示期間:1週間                                                                                                    | 鵠沼公民館 文化活動室                                                                                                    | 2021/02/01                                                                                                    | 13:00~15:00                                                                                                    |                                                                        |  |  |  |
| ー時間帯:全日<br>▼施設別空き状況                                                                                                    | 鵠沼公民館 文化活動室                                                                                                    | 2021/02/04                                                                                                    | 17:00~19:00                                                                                                    | 2                                                                      |  |  |  |
| <ul> <li>▼時間帯別空き状況</li> <li>▼詳細申請</li> <li>▼申込確認</li> <li>▼申込完了</li> </ul>                                                                                                    |                                                                                                    |                                                                                                    |                                                                                                    |                                                                        |  |  |  |
| 途中で、ブラウザの「戻る」は<br>使用しないでください。                                                                                                    | さ 色・文字サイズ変更 メニューヘ く                                                                                                    | <戻る 次へ >>                                                                                                    | 2                                                                                                    |                                                                        |  |  |  |
| ⑦ポイント<br>優先順位に同じ数字を入れた場合、その抽選申込はセット申込になり、<br>「すべて当選」または「すべて落選」のどちらかになります。<br>同じ日の同じ部屋の申込みは連続2区分までです。                                                                                                    |                                                                                                    |                                                                                                    |                                                                                                    |                                                                        |  |  |  |

10 ①利用人数を入力し、②確定>>ボタンを押してください。 複数予約した場合は、申込ごとに設定する必要があります。

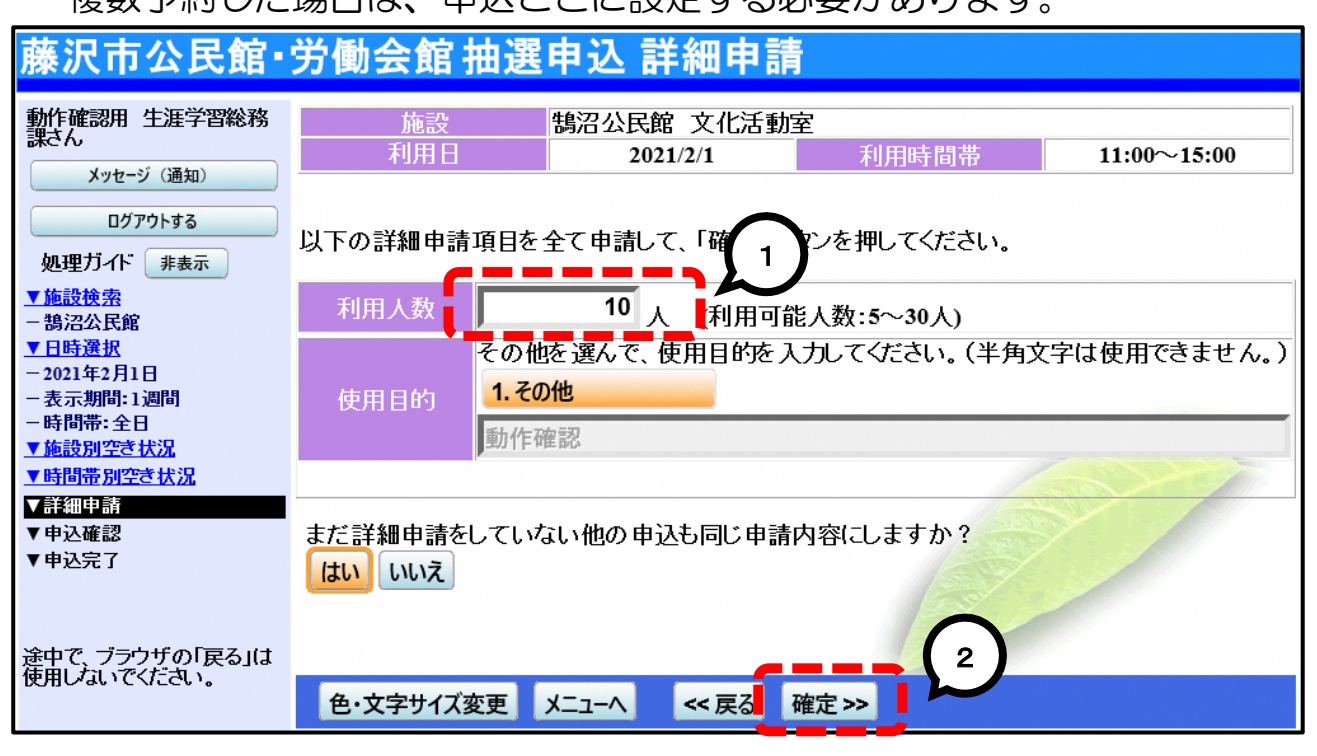

#### 11 抽選申込内容を確認の上①申込≫ボタンを押してください。

| 藤沢市公民館・労働会館 抽選申込 内容確認     |                                  |             |             |            |        |  |  |  |
|---------------------------|----------------------------------|-------------|-------------|------------|--------|--|--|--|
| 動作確認用 生涯学習総務<br>課さん       | 抽選申込内容の確認                        |             |             |            |        |  |  |  |
| メッセージ (通知)                | 申込内容を確認して、よろしければ「申込」ボタンを押してください。 |             |             |            |        |  |  |  |
| 処理ガイド非表示                  | 鵠沼公民館 文イ                         | 比活動室        |             |            | 詳細申請 > |  |  |  |
| ▼施設検索<br>- 鵠沼公民館          | 利用日時                             | 2021/2/1    | 11:00~15:00 |            | 備品予約 > |  |  |  |
| <u>▼日時選択</u>              | 施設使用料                            | 600円        | 備品使用料       | _          |        |  |  |  |
| -2021年2月1日<br>主二期間,1週間    | 申請内容                             | 利用目的「動作確認   | 3、利用人数「10人」 |            |        |  |  |  |
| - 莰示朔间: 1週间<br>- 時間帯: 全日  | 注意事項                             | ※学習や会議、軽音   | F楽活動に使用できま  | す。         |        |  |  |  |
| ▼施設別空き状況                  |                                  |             |             |            |        |  |  |  |
| ▼時間帯別空き状況                 | 鵠沼公民館 文化                         | <b>七活動室</b> |             |            | 詳細申請 > |  |  |  |
| ▼詳細申請<br>▼申込確認            | 利用日時                             | 2021/2/4    | 17:00~19:00 |            | 備品予約 > |  |  |  |
| ▼甲込完了                     | 施設使用料                            | 300円        | 備品使用料       | - 12-5-    |        |  |  |  |
|                           | 申請内容                             | 利用目的「動作確認   | 3、利用人数「10人」 | CE SHI     |        |  |  |  |
| ※                         | 注意事項                             | ※学習や会議、軽音   | F楽活動に使用できま  | ₹ <b>_</b> |        |  |  |  |
| 歴史に、フラフリの「戻る」は使用しないでください。 |                                  |             | <b></b>     |            |        |  |  |  |
|                           | 色・文字サイズ変                         | 変 メニューヘ     | << 戻る 申込 >> | $\sim$     |        |  |  |  |

12 抽選の申込が完了しました。

| ①メニュー | 、戻るボタンを押してください | 0 |
|-------|----------------|---|
|-------|----------------|---|

| 藤沢市公民館・                                    | 労働会館 抽選申込 完了                                                                                                    |        |
|--------------------------------------------|----------------------------------------------------------------------------------------------------|--------|
| 動作確認用 生涯学習総務<br>課さん                        | 抽選申込の完了                                                                                                    |        |
| メッセージ (通知)                                 | 申込を受付けました。                                                                                                    | 印刷     |
| ロクアウトする 処理ガイト 非表示                          |                                                                                                    | 地図を見る  |
| <ul> <li>▼施設検索</li> <li>− 鵠沼公民館</li> </ul> | <b>鵠沼公民館</b> 文化活動室                                                                                                    | 備品予約 > |
| ▼日時選択<br>- 2021年2月1日                       | 利用日時         2021/2/1         11:00~15:00         許可番号         -           施設使用料         600円         備品使用料         - |        |
| - 表示期間:1週間<br>- 時間帯:全日                     | 申請内容 利用目的「動作確認」、利用人数「10人」、使用料区分「一般」                                                                                   |        |
| <u>▼時間帯別空き状況</u><br>▼詳細由誌                  | 上急事項 ※子首や云識、蛭日米活動に使用できより。                                                                                             | 借具予約>  |
| ▼ 申込確認<br>▼ 申込完了                           | 利用日時 2021/2/4 17:00~19:00 許可番号 -                                                                                      |        |
|                                            | 施設使用料         300円         備品使用料                                                                                      |        |
| 途中で、ブラウザの「戻る」は<br>使用しないでください               | 注意事項 ※学習や会議、軽音楽活動に使用できます。                                                                                             |        |
| Dolloger Carces                            |                                                                                                    | 900円   |
|                                            |                                                                                                    |        |
|                                            |                                                                                                    |        |

13 メニュー画面に戻ります。

予約内容を確認、取消する場合は、①3.抽選申込の確認・取消ボタンを、 終了する場合は、②9.終了(ログアウト)ボタンを押してください。

| 藤沢市公民館·労働                                                | り会館 予約メニュー                                          |        |
|----------------------------------------------------------|-----------------------------------------------------|--------|
| 動作確認用 生涯学習総務課さん<br>読上げブラウザ用画面にする                         | ご利用になるサービスを1つ選んでください。<br>←労働会館利用者は、最初にログインを行ってください。 | リ用の手引き |
| <ul> <li>《お知らせ》</li> <li>・公民館の利用方法は<u>こちら</u></li> </ul> | 1. 空き照会・予約の申込         2. 予約内容の確認・取消                 |        |
| ・公民館・労働会館の休館日は<br><u>こちら</u>                             | 3. 抽選申込の確認・取消       4. メッセージの確認                     |        |
|                                                          | 9.終了(ログアウト)                                         | 1      |
|                                                          |                                                     |        |
|                                                          | 色・文字サイズ変更 終了(ログアウト) 次へ >>                           |        |
| ③抽選申込確認の操作                                               | ち法は、「2抽選申込の確認」をご覧ください。                              |        |
| (字抽選申込取消の操作)                                             | 方法は、「3抽選申込の取消」をご覧ください。                              |        |

## 2 抽選申込の確認

1 藤沢市公共施設予約システムに接続し、公民館・労働会館施設予約を押してください。

| ⑦ 藤沢市 公共施設予約システム                                                 |
|------------------------------------------------------------------|
|                                                                  |
| ご利用のサービスを選択してください。(ご利用時間 8:30~22:00)                             |
| 藤沢市ホームページ                                                        |
| スポーツ施設予約                                                         |
| 公民館·労働会館施設予約                                                     |
| 会議室施設予約                                                          |
| ご利用案内<br>スポーツ施設、公民館施設、会議室、労働会館施設の予約については、そ<br>れぞれで利用者DDの取得が必要です。 |

| 藤沢市公民館·労働                    | 协会館 予約メニュー                                          |         |
|------------------------------|-----------------------------------------------------|---------|
| またばゴラウザ田 西西にまる<br>ログインする     | ご利用になるサービスを1つ選んでください。<br>ー労働会館利用者は、最初にログインを行ってください。 | ご利用の手引き |
| 《お知らせ》                       | 1. 空き照会・予約の申込                                       |         |
| ・公民館の利用方法はこちら                | 2. 予約内容の確認・取消                                       |         |
| ・公民館・労働会館の休館日は<br><u>こちら</u> | 3. 抽選申込の確認・取消                                       |         |
|                              | 4.メッセージの確認                                          |         |
|                              | 9.終了                                                |         |
|                              |                                                     |         |
|                              |                                                     |         |
|                              |                                                     |         |
|                              | 色·文字サイズ変更 終 了 次へ >>                                 |         |

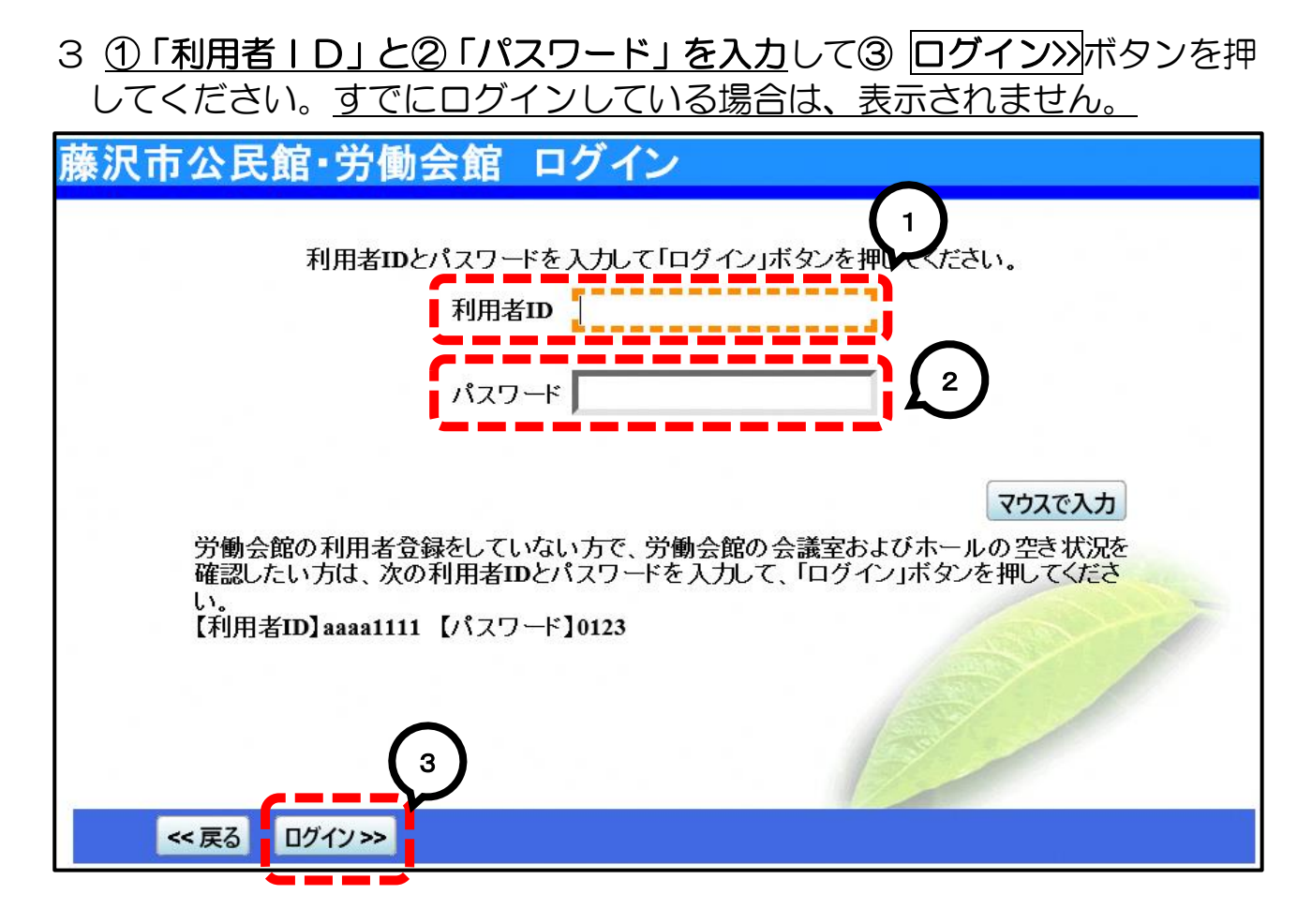

4 ①左上に団体名が表示されたことを確認し、②3.抽選申込の確認・取消ボタンを押してください。

| 藤沢市公民館·労働       | 全館予約メニュー                              |
|-----------------|---------------------------------------|
| 動作確認用 生涯学習総務課さん | 1<br>この用になるサービスを1つ選んでください。<br>ご利用の手引き |
| ログアウトする         | ←刀 朝云郎村用有は、取初にロノゴンで11つていこでい。          |
| 《お知らせ》          | 1. 空き照会・予約の申込                         |
| ・公民館の利用方法はこちら   | 2. 予約内容の確認・取消                         |
| ・公民館・労働会館の休館日は  | 3. 抽選申込の確認・取消                         |
|                 | 4. メッセージの確認                           |
|                 | 9.終了(ログアウト)                           |
|                 |                                       |
|                 |                                       |
|                 |                                       |
|                 |                                       |
|                 | 色・文字サイズ変更 終了(ログアウト) 次へ >>             |

5 申込内容を確認する場合は詳細ボタンを押してください。

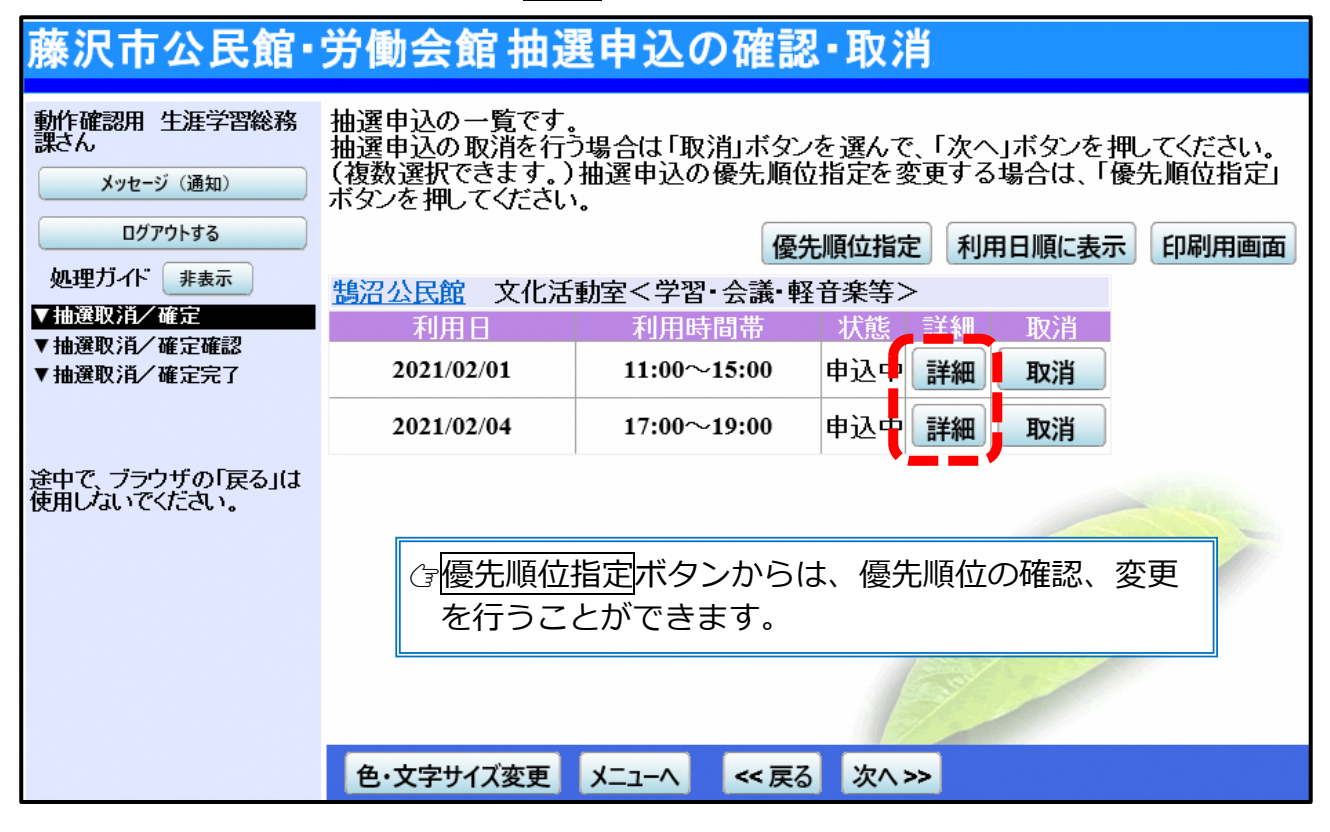

6 確認等が終わり、終了する場合はログアウトするを押してください。

## 3 抽選申込の取消

1 藤沢市公共施設予約システムに接続し、公民館・労働会館施設予約を押してください。

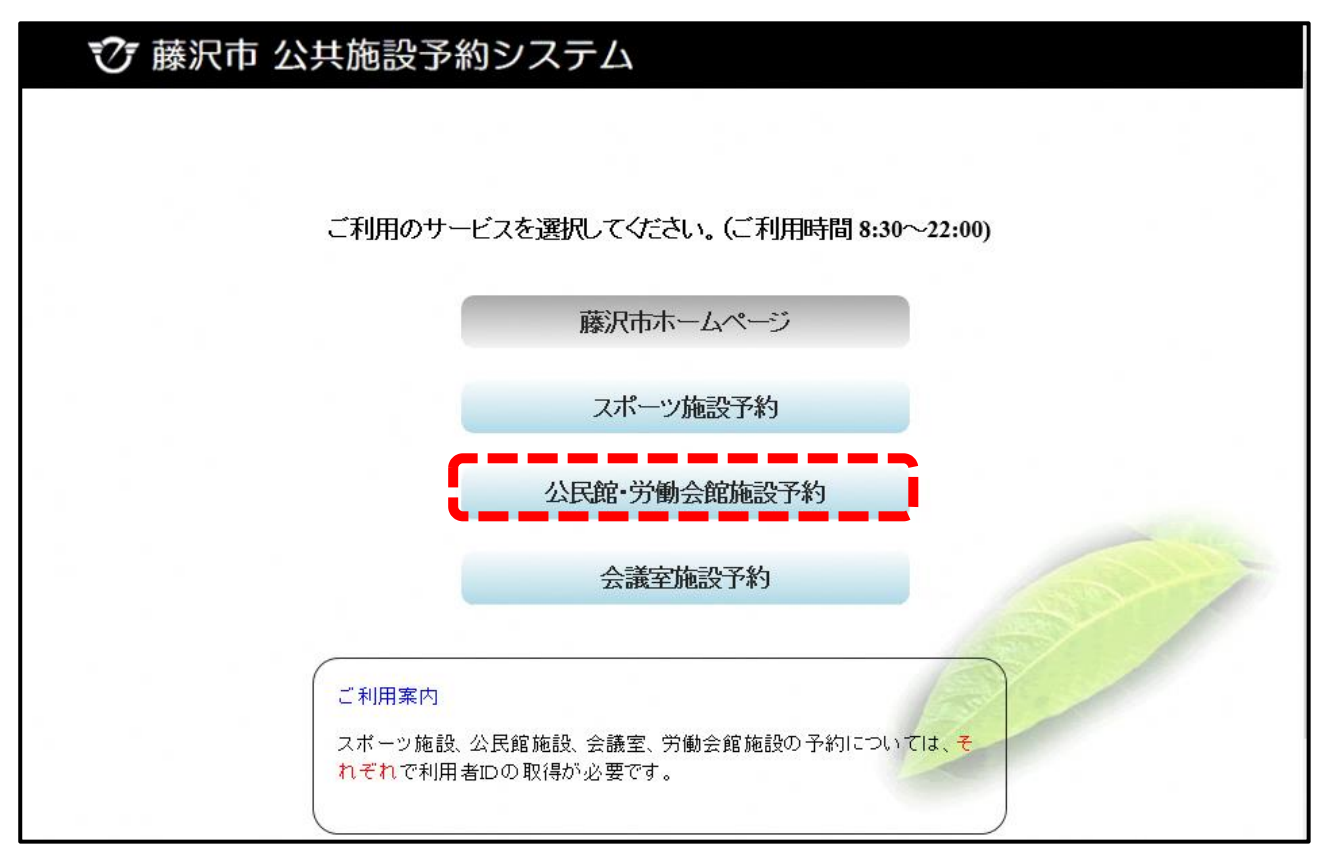

| 藤沢市公民館·労働                       | 协会館 予約メニュー                                           |         |  |
|---------------------------------|------------------------------------------------------|---------|--|
| <u> き上げブラウザ用画面にする</u><br>ログインする | ご利用になるサービスを1つ選んでください。<br>- 労働会館利用者は、最初にログインを行ってください。 | ご利用の手引き |  |
| 《お知らせ》                          | 1. 空き照会・予約の申込                                        |         |  |
| ・公民館の利用方法はこちら                   | 2. 予約内容の確認・取消                                        |         |  |
| ・公民館・労働会館の休館日は<br><u>こちら</u>    | 3. 抽選申込の確認・取消                                        |         |  |
|                                 | 4. メッセージの確認                                          |         |  |
|                                 | 9.終了                                                 |         |  |
|                                 |                                                      | (AS)    |  |
|                                 |                                                      |         |  |
|                                 |                                                      |         |  |
|                                 | 色·文字サイズ変更 終 了 次へ >>                                  |         |  |

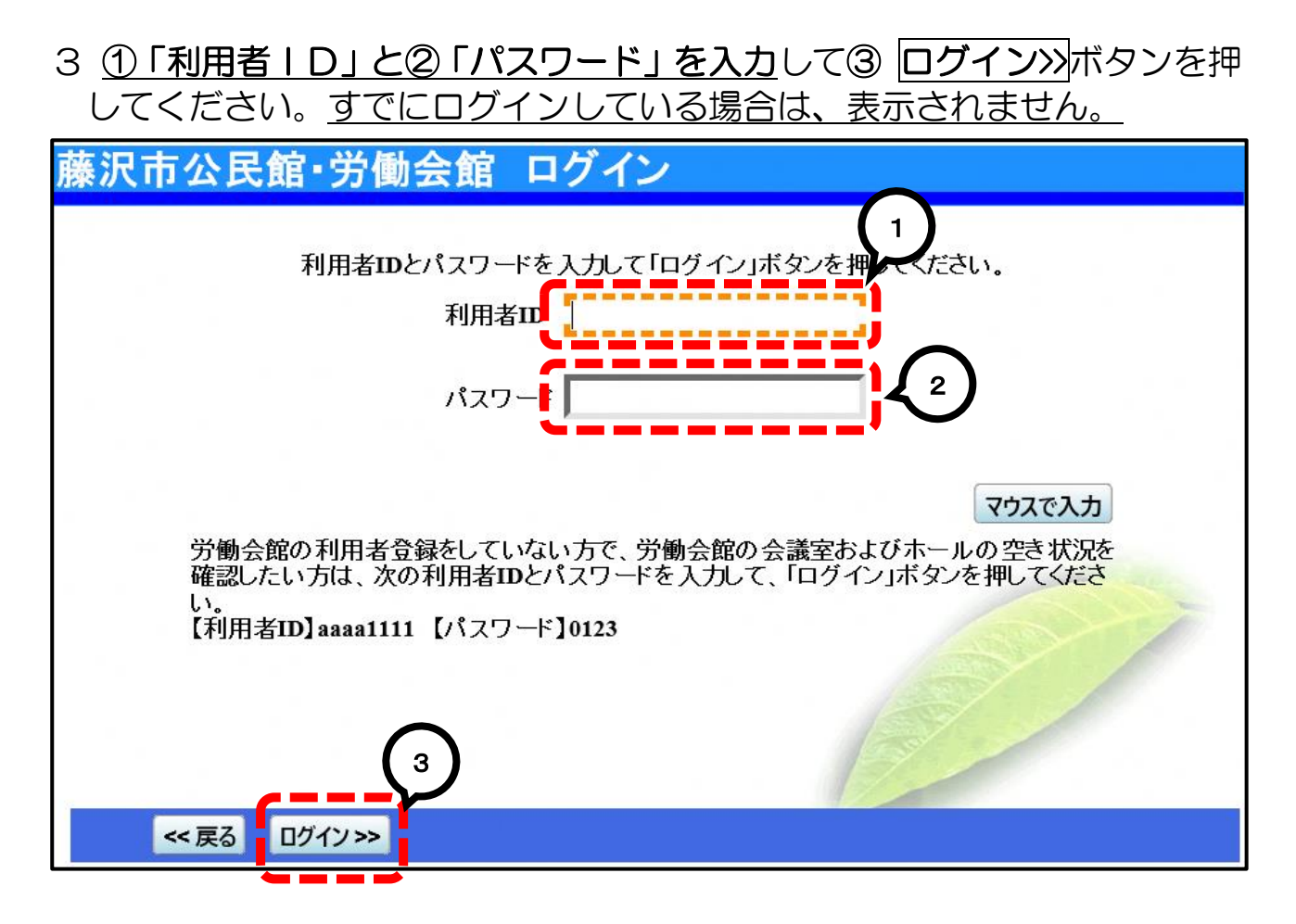

4 ①左上に団体名が表示されたことを確認し、②3抽選申込の確認・取消ボタンを押してください。

| 藤沢市公民館·労働                    | 宿予約メニュー                      |
|------------------------------|------------------------------|
| 動作確認用生涯学習総務課さん               | 利用にたるサービフを1つ深くでください。 ご利用の手引き |
| 日がアウトオス                      | ←労働会館利用者は、最初にログインを行ってください。   |
| 《お知らせ》                       | 1. 空き照会・予約の申込                |
| ・公民館の利用方法はこちら                | 2. 予約内容の確認・取消                |
| ・公民館・労働会館の休館日は<br><u>こちら</u> | 3. 抽選申込の確認・取消                |
|                              | 4. メッセージの確認                  |
|                              | 9.終了(ログアウト)                  |
|                              |                              |
|                              |                              |
|                              |                              |
|                              | 色・文字サイズ変更 終了(ログアウト) 次へ >>    |

#### 5 抽選申込の一覧が表示されます。

取り消したい抽選申込の①**取消**ボタンを選択し、②次へボタンを押してください。※複数選択可

| 藤沢市公民館・                           | 労働会館抽邊                                                 | <b>閏申込の確認</b>                 | ₽-取消                                          |
|-----------------------------------|--------------------------------------------------------|-------------------------------|-----------------------------------------------|
| 動作確認用 生涯学習総務<br>課さん<br>メッセージ (通知) | 抽選申込の一覧です。<br>抽選申込の取消を行う<br>(複数選択できます。)<br>ボタンを押してください | う場合は「取消」ボタン<br>抽選申込の優先順位<br>・ | を選んで、「次へ」ボタンを押してください。<br>立指定を変更する場合は、「優先順位指定」 |
|                                   |                                                        | 優労                            | 先順位指定<br>利用日順に表示<br>印刷用画面                     |
| 処理刀1下 非表示                         | <u> 制 田 日 日 日 日 日 日 日 日 日 日 日 日 日 日 日 日 日 日</u>        | 動室<学習・会議・軽                    | 経音楽等>                                         |
| ▼抽選取消/確定確認<br>▼抽選取消/確定定認          | ▲小川田 日<br>2021/02/01                                   | 利用时间册<br>11:00~15:00          |                                               |
|                                   | 2021/02/04                                             | 17:00~19:00                   |                                               |
| 途中で、ブラウザの「戻る」は<br>使用しないでください。     |                                                        |                               |                                               |
|                                   | <i>(</i> アポイント                                         |                               |                                               |
|                                   | 取消は複数選                                                 | 択できます。                        |                                               |
|                                   |                                                        |                               | 2                                             |
|                                   | 色・文字サイズ変更                                              | メニューへ << 戻る                   | 5 次∧ ≫                                        |

#### 6 取消内容が正しければ、取消ボタンを押してください。

| 藤沢市公民館·                                                     | 労働会館抽邊                                             | 国中込の                                 | 取消者       | <b>雀</b> 認  |    |    |
|-------------------------------------------------------------|----------------------------------------------------|--------------------------------------|-----------|-------------|----|----|
| 動作確認用 生涯学習総務<br>課さん<br>メッセージ (通知)<br>ログアウトする<br>加囲す (1) またこ | 抽選申込の取消<br>以下の抽選申込を取う<br>内容がよろしければ「日<br>鵠沼公民館 文化活動 | <b>肖確認</b><br>削します。<br>取消ロボタンを<br>加室 | 押してくだる    | <u>ち</u> い。 |    |    |
| 処理刀イト 非表示                                                   | 利用日                                                | 禾                                    | 川用時間帯     |             | 処理 |    |
| ▼抽選取消/確定                                                    | 2021/02/01                                         | 11                                   | :00~15:00 |             | 取消 |    |
| ▼抽選取消/確定確認                                                  | 2021/02/04                                         | 17                                   | :00~19:00 |             | 取消 |    |
| 途中で、ブラウザの「戻る」は<br>使用しないでください。                               |                                                    |                                      |           |             |    | >> |
|                                                             |                                                    |                                      |           | 14/10       |    |    |
|                                                             | 色・文字サイズ変更                                          | א-ב=א                                | << 戻る     | 取消≫         |    |    |

# 7 抽選申込の取消が完了しました。

| ① <b>メニューへ庆る</b> 州タノを迭折してくたらい。 |                   |                      |          |    |
|--------------------------------|-------------------|----------------------|----------|----|
| 藤沢市公民館·                        | 労働会館抽選申           | ■込取消 完了              |          |    |
| 動作確認用 生涯学習総務<br>課さん            | 抽選申込の取消完          | 57<br>               |          |    |
| メッセージ (通知)<br>ログアウトする          | 以下のように抽選甲込を取      | 以消しました。              |          | 印刷 |
| 処理ガイド 非表示                      | 鵠沼公民館 文化活動室       |                      | 1 IN Jak |    |
|                                | 利用日<br>2021/02/01 | 利用時間帯<br>11:00~15:00 | 次態<br>取消 |    |
| ▼抽送状用/ 唯正元 ]                   | 2021/02/04        | 17:00~19:00          | 取消       |    |
| 途中で、ブラウザの「戻る」は<br>使用しないでください。  |                   |                      | /        |    |
|                                |                   |                      |          |    |
|                                |                   |                      |          |    |
|                                |                   |                      |          |    |
|                                | 色・文字サイズ変更         | メニューへ戻る              |          |    |

#### 8 作業が終わり、終了する場合はログアウトするを押してください。

## 4 抽選結果の確認

1 藤沢市公共施設予約システムに接続し、公民館・労働会館施設予約を押してください。

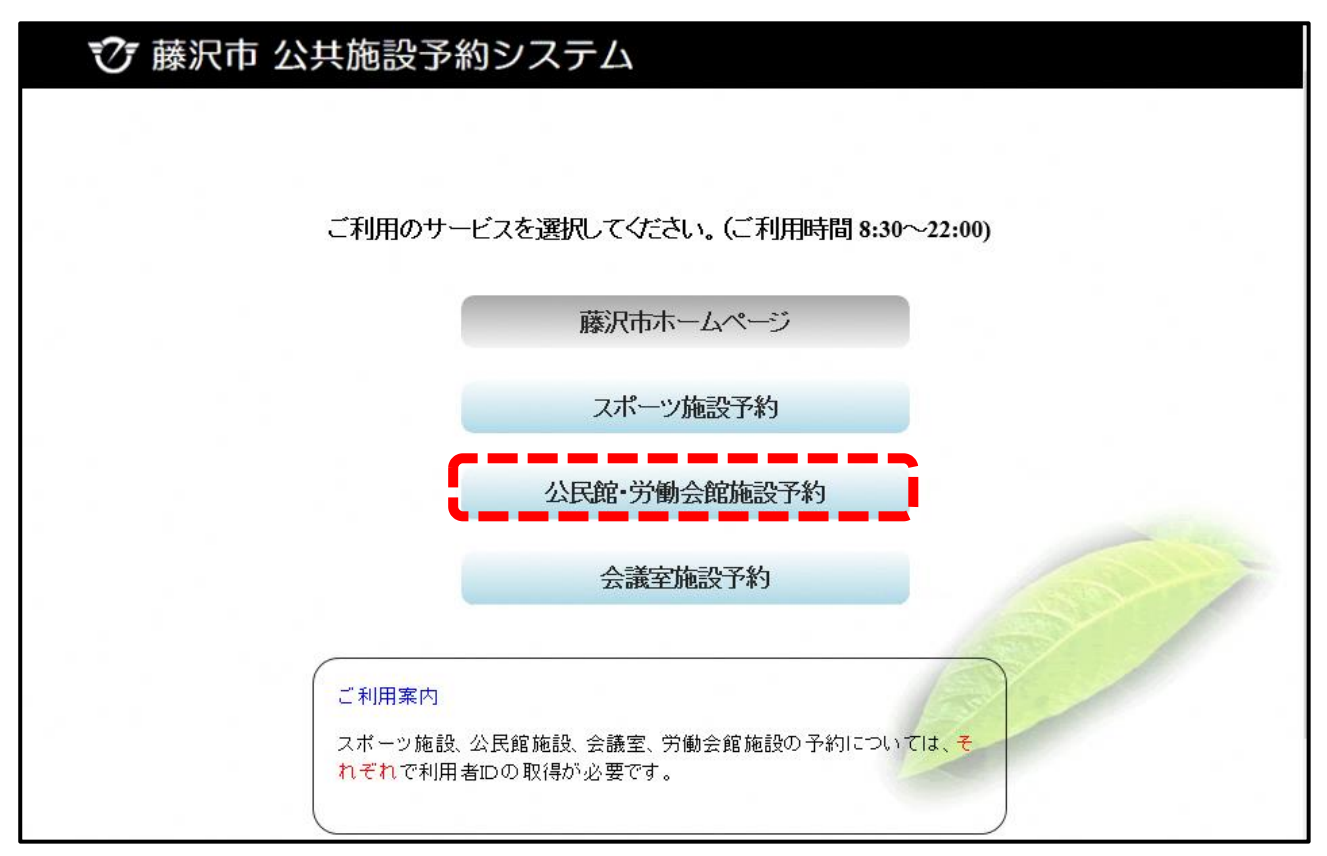

| 藤沢市公民館·労働                    | 会館予約メニュー                                            |  |
|------------------------------|-----------------------------------------------------|--|
| きたげブラウザ用画面にする<br>ログインする      | ご利用になるサービスを1つ選んでください。<br>一労働会館利用者は、最初にログインを行ってください。 |  |
| 《お知らせ》                       | 1. 空き照会・予約の申込                                       |  |
| ・公民館の利用方法はこちら                | 2. 予約内容の確認・取消                                       |  |
| ・公民館・労働会館の休館日は<br><u>こちら</u> | 3. 抽選申込の確認・取消                                       |  |
|                              | 4. メッセージの確認                                         |  |
|                              | 9.終了                                                |  |
|                              |                                                     |  |
|                              |                                                     |  |
|                              |                                                     |  |
|                              | 色・文字サイズ変更 終 了 次へ >>                                 |  |

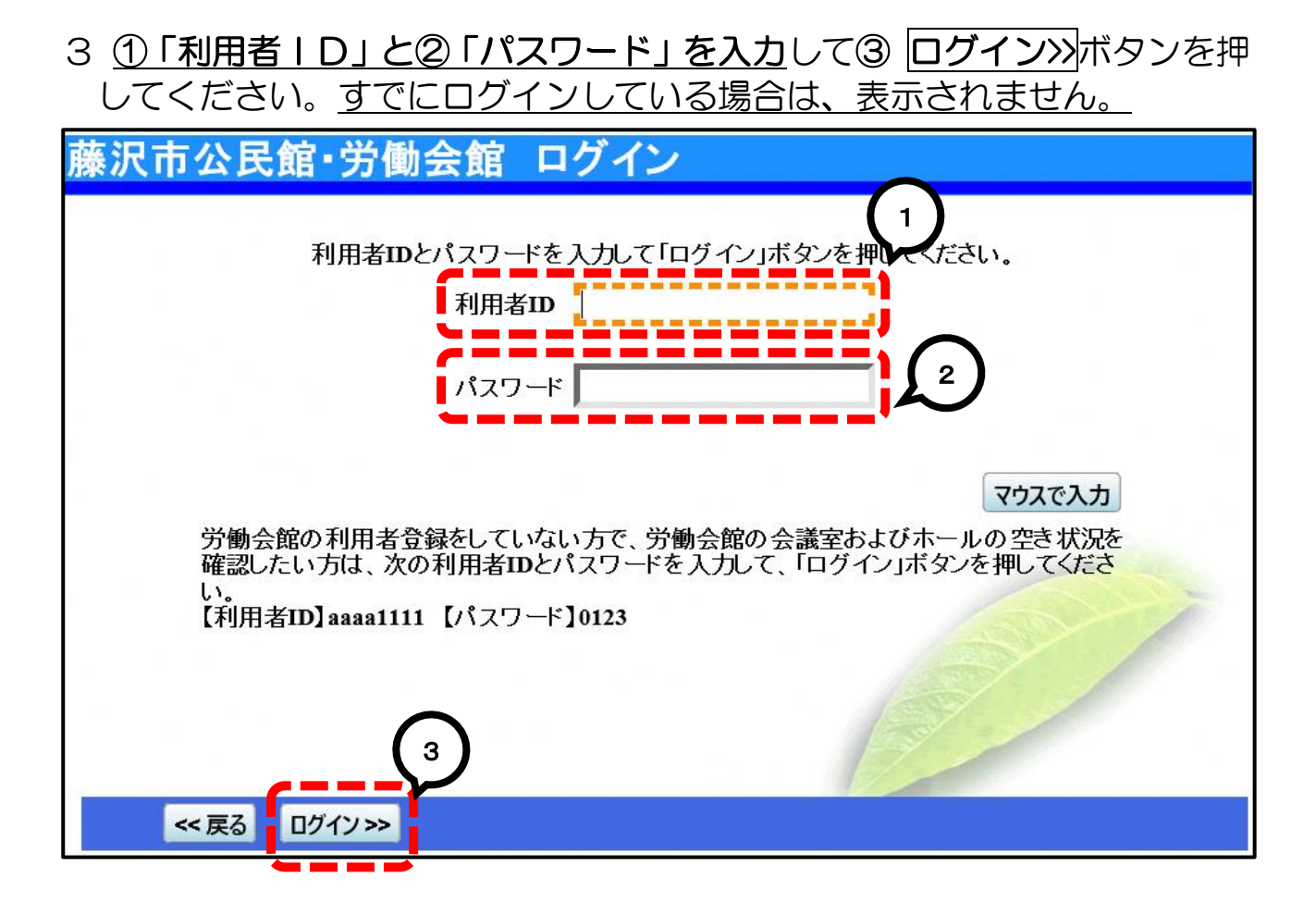

4 ①左上に団体名が表示されたことを確認し、②3抽選申込の確認・取消ボタンを押してください。

| 藤沢市公民館·労働       | かう予約メニュー                   |            |
|-----------------|----------------------------|------------|
| 動作確認用 生涯学習総務課さん |                            | プ利田の手引き    |
| 読上リファッカー回風に9る   | ご利用になるサービスを1つ選んでください。      | 213/007312 |
| ログアウトする         | ←力罰会毘利用者は、取例に口クイノを行ってくたさい。 |            |
| 《お知らせ》          | 1. 空き照会・予約の申込              |            |
| ・公民館の利用方法はこちら   | 2. 予約内容の確認・取消              | 2          |
| ・公民館・労働会館の休館日は  | 3. 抽選申込の確認・取消              | $\sim$     |
| <u>256</u>      | 4. メッセージの確認                |            |
|                 | 9.終了(ログアウト)                |            |
|                 |                            | ASY /      |
|                 |                            |            |
|                 |                            | No.        |
|                 |                            |            |
|                 | 色・文字サイズ変更 終了(ログアウト) 次へ >>  |            |

5 抽選結果が表示されます。

当選の場合は「当選確定」、落選の場合は「落選」と表示されます。 申込内容を確認したい場合は**詳細**ボタンを押してください。

藤沢市公民館・労働会館抽選申込の確認・取消

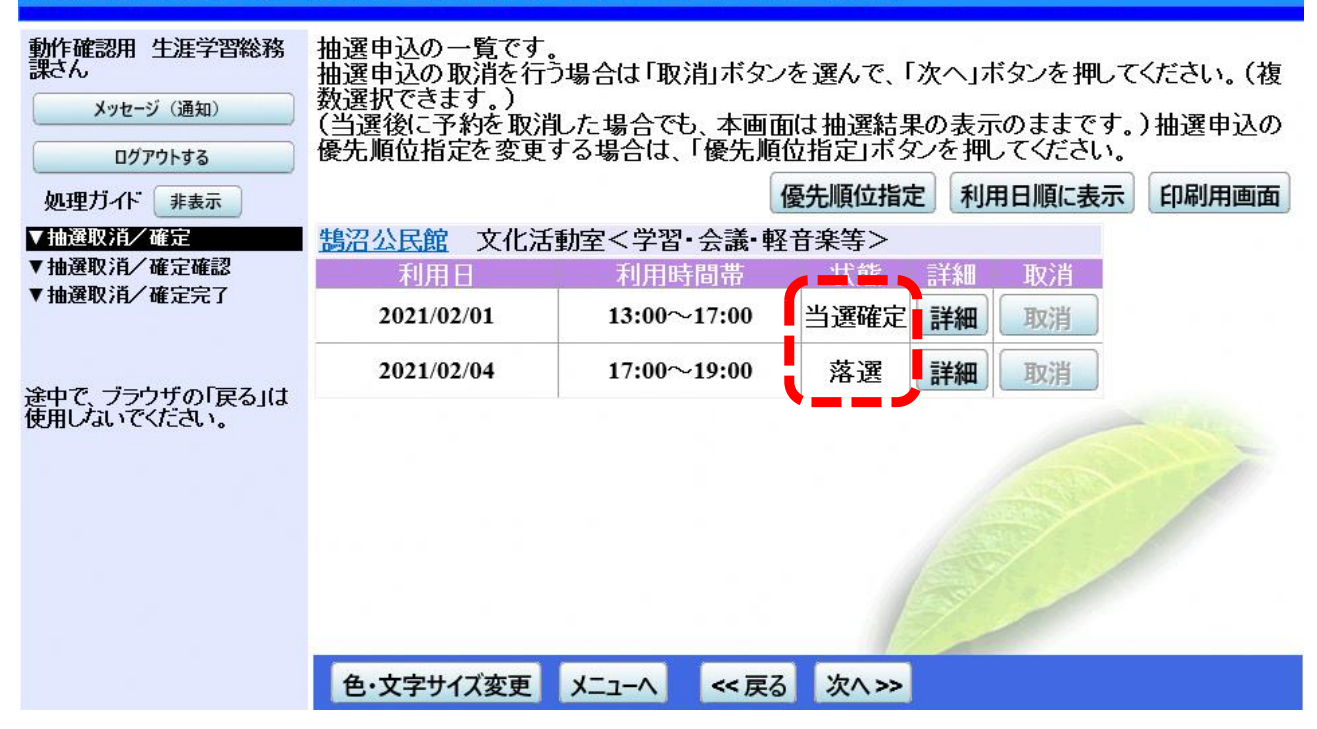

6 確認等が終わり、終了する場合はログアウトするを押してください。